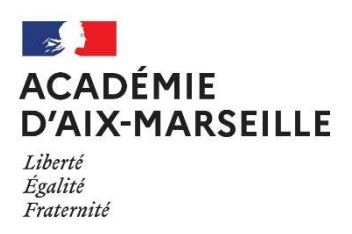

# Modalités de nomination d'un tuteur établissement

## Consignes d'accès à l'espace de nomination

- 1. Se connecter à « M@gistère » ou cliquez sur ce lien : <u>https://magistere.education.fr/ac-aix-marseille/course/view.php?id=10679</u>
- Authentifiez-vous avec votre identifiant et votre mot de passe de messagerie académique. (Si vous avez besoin d'aide pour vous authentifier, consultez la page « d'aide » ici : <u>https://magistere.education.fr/acaix-marseille/mod/page/view.php?id=17</u>)
- 3. Si cela vous est demandé, cliquer sur le bouton ci-dessous :

#### Accéder à la formation

### Nomination d'un tuteur :

1. Accéder à votre espace de nomination d'un tuteur établissement En cliquant sur le lien « nommer le tuteur établissement »

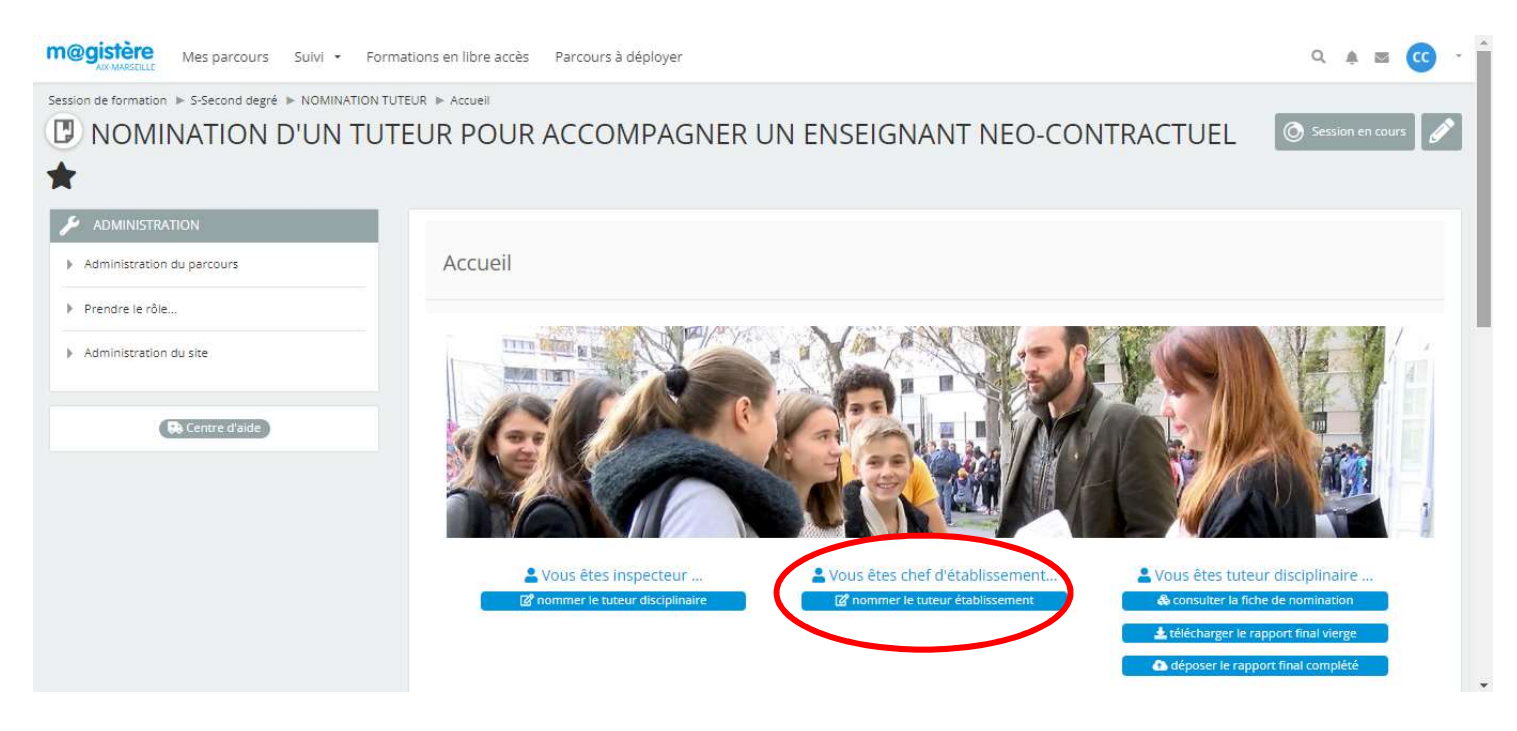

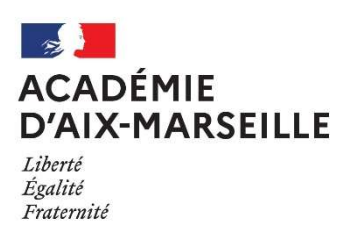

Connaître les consignes pour désigner les tuteurs établissement
 En cliquant sur le « + » qui ouvre la fenêtre « comment désigner les tuteurs établissement »

| m@gistère<br>AXMARSEILLE Mes parcours Suivi - Form                                     | ations en libre accès Parcours à déployer                                                                                                    | Q 🜲 🔤 🖝 -                   |
|----------------------------------------------------------------------------------------|----------------------------------------------------------------------------------------------------|-----------------------------|
| Session de formation   S-Second degré  NOMINATION TU                                   | TEUR » Accueil » Fiche de nomination du tuteur établissement pour un enseignant néo-contractuel » Accueil<br>EUR POUR ACCOMPAGNER UN ENSEIGNANT NEO-CONTRACTUEL ★                                                                                               | Activer l'édition des blocs |
| ADMINISTRATION     Administration de la base de données     Administration du percours | Fiche de nomination du tuteur établissement pour un enseignant néo-contractuel                                                                                                    |                             |
| Prendre le rôle                                                                        | Cliquez sur le bouton 🖬 en bout de ligne pour afficher si besoin les explications                                                                                                    |                             |
| Administration du site                                                                 | -> comment rechercher un tuteur ou un contractuel ?                                                                                                    | 0                           |
|                                                                                        | -> comment désigner les tuteurs établissement ?  Groupes séparés Tous les participants Affichage liste Affichage fiche Recherche Ajouter une fiche Exporter Modèles Champs Préréglages  Fiches par page 10  Rechercher Trier par Date ajout Ascendant Ascendant |                             |

#### 3. Suivre les instructions suivantes « Ajouter une fiche »

| Administration de la base de données Administration du percours Prendre le rôle Administration du site Cliquez sur le bouton 🖬 en bout de ligne pour afficher si besoin les explications -> comment rechercher un tuteur ou un contractuel? -> comment désigner les tuteurs établissement? Kespectez SVP les consignes sulvantes pour désigner les tuteurs établissement : -> ciquez sur le bouton n éligne pour afficher si besoin les explications -> comment désigner les tuteurs établissement ? Cliquez sur le bouton n éligne pour afficher si besoin les explications -> comment désigner les tuteurs établissement ? Cliquez sur le bouton n éligne foice de dépôt (les champs obligatoires sont indiqués par une astérisque ¥ rouge)> Cliquez sur « enregistrer votre saisie -> compes séparés Tous les participants Affichage fiche Recherche Recher Clique Exporter Modèles Champs Prérégiages                                                                                                    | ADMINISTRATION                       |                                                                                                    |  |      |
|----------------------------------------------------------------------------------------------------|--------------------------------------|----------------------------------------------------------------------------------------------------|--|------|
| Administration du parcours Prendre le rôle Administration du site Cliquez sur le bouton 🖬 en bout de ligne pour afficher si besoin les explications -> comment rechercher un tuteur ou un contractuel ? -> comment désigner les tuteurs établissement ? -> comment désigner les tuteurs établissement ? -> comment désigner les tuteurs établissement : -> comment désigner les tuteurs établissement : -> comment désigner les tuteurs établissement : -> comment désigner les tuteurs établissement : -> comment désigner les tuteurs établissement : -> comment désigner les tuteurs établissement : -> comment désigner et afficher > pour enregistrer votre saisie -> comment cécée apparâtre et afficher > pour enregistrer votre saisie -> La fiche nouvellement créée apparâtre du déliere runteure -> Coupers séparés -> Tous les participants -> difichage liste Affichage fiche Recherche Souter une fiche Exporter Modèles Champs Préréglages                                                                                                    | Administration de la base de données | Fiche de nomination du tuteur établissement pour un enseignant néo-contractuel                                                                                                    |  |      |
| Prendre le rôle       Cliquez sur le bouton 🖬 en bout de ligne pour afficher si besoin les explications         Administration du site       -> comment rechercher un tuteur ou un contractuel ?         -> comment désigner les tuteurs établissement ?       -> comment désigner les tuteurs établissement ?         Renseignez tous les champs de la fiche de dépôt (les champs obligatoires sont indiqués par une astérisque * rouge).       -> Cliquez sur « enregistrer et afficher » pour enregistrer votre saisle         La fiche nouvellement créée apparies       La fiche nouvellement créée apparies luver votre saisle         Tous les participants.       Affichage fiche       Recherche       Apouter une fiche       Exporter       Modèles       Champs       Préréglages                                                                                                    | Administration du parcours           |                                                                                                    |  |      |
| Administration du site -> comment rechercher un tuteur ou un contractuel ? -> comment désigner les tuteurs établissement ? -> comment désigner les tuteurs établissement ? -> | Prendre le rôle                      | Cliquez sur le bouton 🖬 en bout de ligne pour afficher si besoin les explications                                                                                                    |  | 0    |
| -> comment désigner les tuteurs établissement ?      Hispertez SVP les consignes sulvantes pour désigner les tuteurs établissement :      Cilquez sur le bouton « Ajouter une fiches ci-dessous.      Renseignez tous les champs de la fiche de dépôt (les champs obligatoires sont indiqués par une astérisque <b>*</b> rouge).      Cilquez sur « enregistrer et afficher » pour enregistrer votre saisle      La fiche nouvellement créée apparêtra dus uve "Affichage liste"      Groupes séparés      Tous les participants.      Affichage liste      Affichage fiche Recherche Ajouter une fiche Exporter Modèles Champs Prérégiages                                                                                                    | Administration du site               | -> comment rechercher un tuteur ou un contractuel ?                                                                                                    |  | 0    |
| Kespectez SVP les consignes sulvantes pour désigner les tuteurs établissement :         • Cliquez sur le bouton « Ajouter une fiche» ci-dessous:         • Renseignez tous les champs de la fiche de dépôt (les champs obligatoires sont indiqués par une astérisque * rouge).         • Cliquez sur « enregistrer et afficher » pour enregistrer votre saisle         • La fiche nouvellement créée apparaîtra dans la vue "Affichage liste"         Cliquez sur « enregistrer et afficher » pour enregistrer votre saisle         • La fiche nouvellement créée apparaîtra dans la vue "Affichage liste"         Cliquez sur apparer un frice pour déclarer un tuter         Coupes séparés         Tous les participants         Affichage liste       Affichage fiche         Recherche       Ajouter une fiche       Exporter       Modèles         Champs       Préréglages                                                                                                    |                                      | -> comment désigner les tuteurs établissement ?                                                                                                    |  |      |
| Tous les participants.<br>Affichage liste Affichage fiche Recherche Ajouter une fiche Exporter Modèles Champs Prérégiages                                                                                                    |                                      | <ul> <li>Cliquez sur le bouton « Ajouter une fiche» ci-dessous.</li> <li>Renseignez tous les champs de la fiche de dépôt (les champs obligatoires sont indiqués par une astérisque * rouge).</li> <li>Cliquez sur « enregistrer et afficher » pour enregistrer voire salsie</li> <li>La fiche nouvellement créée apparaîtra dans la vue "Affichage liste"</li> </ul> |  | <br> |
| Affichage liste Affichage fiche Recherche Ajouter une fiche Exporter Modèles Champs Préréglages                                                                                                    |                                      | Groupes separes<br>Tous les participants                                                                                                    |  |      |
|                                                                                                    |                                      | Affichage liste Affichage fiche Recherche Ajouter une fiche Exporter Modèles Champs Préréglages                                                                                                    |  |      |
|                                                                                                    |                                      | Recherche avancée Enregistrer les réglages                                                                                                    |  |      |